# How to Calculate Appreciation

Below you will find instructions for using this tool. If you have any questions please contact our Help Desk at 503-872-8002 or toll-free at 1-877-256-2169 outside of Portland.

### **The Basics**

Appreciation is a comparison of the average sales price of a specific area from two consecutive time periods. The time periods are up to you – but should be consecutive, and the same in length (for example, you can compare a month to a month, year to a year or a 12-month period to another 12-month period).

In the RMLS<sup>™</sup> Market Action report, the appreciation rate compares the last 12 months to the 12 months before (Example: 10/1/2019 – 9/30/2020 vs. 10/1/2018 – 9/30/2019).

## The Appreciation Equation

Avg. Price (Most recent time period) – Avg. Price (Previous time period)/ Avg. Price (Previous time period) For example:

\$337,700 (10/1/2019 - 9/30/2020) minus (-) \$315,800 (10/1/2018 - 9/30/2019)

= \$21,900

\$21,900 ÷ \$315,800 = .069 Appreciation = 6.9%

## Finding the Average Sales Price in RMLSweb

Using Advanced Search

Advanced Search will allow you to find average sales price if you are looking for appreciation rates for listings in a very narrow geographic region or for properties with very specific characteristics. You can only use Advanced Search to calculate appreciation if you can limit the search results to LESS THAN 2000 listings. If you are performing a broader search for appreciation, see the next section, USING MARKET STATS.

To use Advanced Search to find the average sales price for your neighborhood:

1. Click on Search and select "Advanced Search"

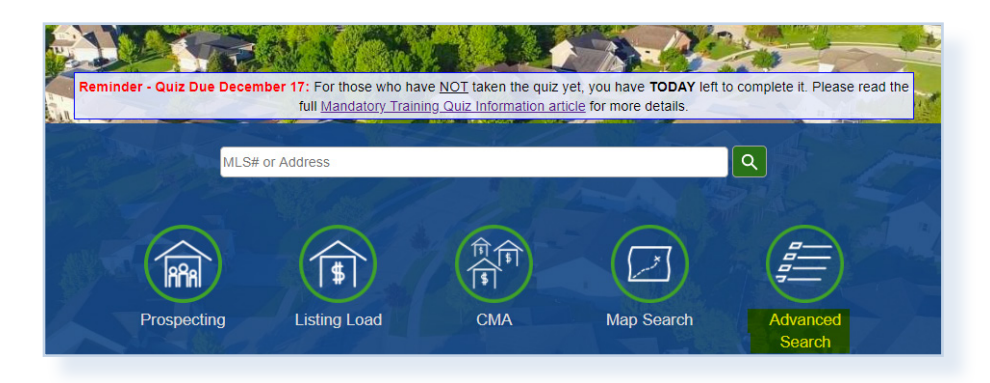

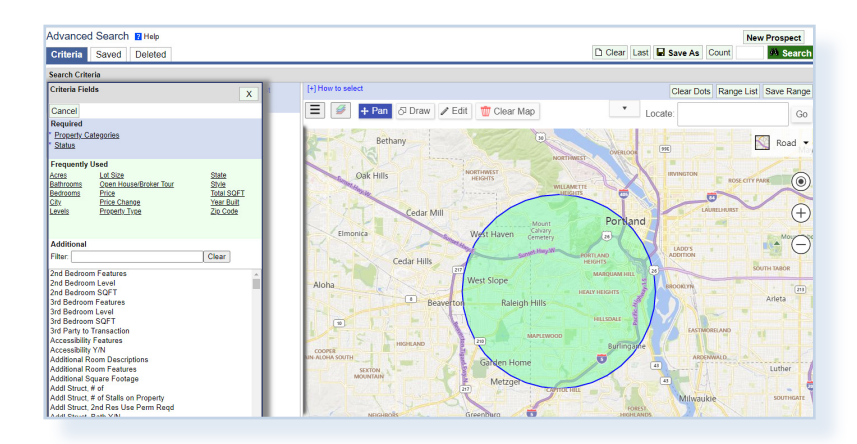

2. Enter the three required fields, which are Property Categories, MLS Area or Map Draw, and Status.

3. For Status – select SOLD and then click "Days Back".

| Status | [Days Back] [Select All ] [Clear ] [Help ]                                                               |
|--------|----------------------------------------------------------------------------------------------------|
|        | CSN - Coming Soon-No Showing ACT - Active BMP - Bumpable Buyer SSP - Short Sale Pending PEN - Pending    |
|        | POP - Pending Lease Option WTH - Withdrawn CAN - Canceled EXP - Expired SLD - Sold SNL - Sold Not Listed |
|        | Update Cancel                                                                                            |

|                            | Min        | Max                |  |
|----------------------------|------------|--------------------|--|
| Apply to Check             | ked        | 1                  |  |
| CSN - Coming Soon-No Show  | ing        |                    |  |
| ACT - Active               |            | <b>1</b>           |  |
| BMP - Bumpable Buyer       |            | 1                  |  |
| SSP - Short Sale Pending   |            | 1                  |  |
| PEN - Pending              |            | 1                  |  |
| POP - Pending Lease Option |            | 1                  |  |
| WTH - Withdrawn            |            | 1                  |  |
| CAN - Canceled             |            | 1                  |  |
| EXP - Expired              |            | 1                  |  |
| SLD - Sold                 | 10/01/2019 | <b>1</b> 9/30/2020 |  |
| SNL - Sold Not Listed      |            |                    |  |
|                            | Creat      |                    |  |

Two boxes will appear next to sold – this is where you will enter the minimum and maximum date ranges for your first time period. Note: It's best to type in the date range (ie. 10/1/2019 – 9/30/2020) so that you can assure you are comparing correctly.

- 4. Enter any other criteria you want to narrow your search by, such as Zip Code or number of bedrooms or Property Type.
- 5. To assure that your results will be less than 2000 listings, click the "Count" button toward the top of the page. If your results are less than 2000, click Search. If not, narrow your search down more or see the USING MARKET STATS section of this document instead.
- 6. On the Search Results page, click Check All and then in the "Select Report" dropdown menu, select "Summary Only".

| * Revise Search Select Report |                         |                     |  |  |  |
|-------------------------------|-------------------------|---------------------|--|--|--|
|                               |                         | All records X       |  |  |  |
| Agent Reports                 | Client Reports          | Misc. Reports       |  |  |  |
| Agent Full                    | Client Full             | 32 Up Photo Report  |  |  |  |
| Agent Limited One Page        | Client Full-Rate Plug   | Buyer Tour Map      |  |  |  |
| Agent Abbreviated             | Client Limited One Page | Data Only           |  |  |  |
| Agent Showing                 | Client Map              | One Page Print      |  |  |  |
|                               | Client Medium           | Summary Only        |  |  |  |
|                               | Client Short            | Comparison          |  |  |  |
| Combined Report               | СМА                     | Export              |  |  |  |
| Combined Reports              | CMA Report              | Export              |  |  |  |
|                               |                         | Export to Cloud CMA |  |  |  |

- 7. The screen will give you the average sale price for your search results. Write down or print the page to keep the average price information.
- 8. Use the Revise Search button to return to the search page.
- 9. Click on "Status" again and change the date range to the other time period.
- 10. Repeat steps 5 through 7 and then plug these numbers into the appreciation equation.

#### **Using Market Stats**

Market Stats can be used to find the average sale price for a larger number of listings, such as several MLS areas. The most you can narrow a search down by geographic region in Market Stats is by Zip Code. However, it does have a few other property features to search by under Additional Search Features.

#### To use Market Stats:

1. Click on Statistics and select "Market Stats"

|                   | Home Search Prospecting Statistics Roster / Associat | ions ▼ Toolkit ▼ Back Office ▼ Help ▼ |
|-------------------|------------------------------------------------------|---------------------------------------|
| Market Statistics | Misc                                                 | Reports                               |
| Market Trends     | Statistical Summaries                                | Home Sales Report                     |
| Market Stats      | Special Map                                          | Latest Market Action Report           |

- 2. Select the "Dollar Value Report by Area" in the report field
- Enter the three required fields, which are Property Category, Status and MLS Area. For Status – select SOLD and Sold Not Listed (SNL), as appreciation rates are based on SOLD data.
- 4. Enter your first date range in the two boxes next to "Sold Date". Do not enter dates anywhere else.
- 5. Fill out other fields as you desire, then click Search.

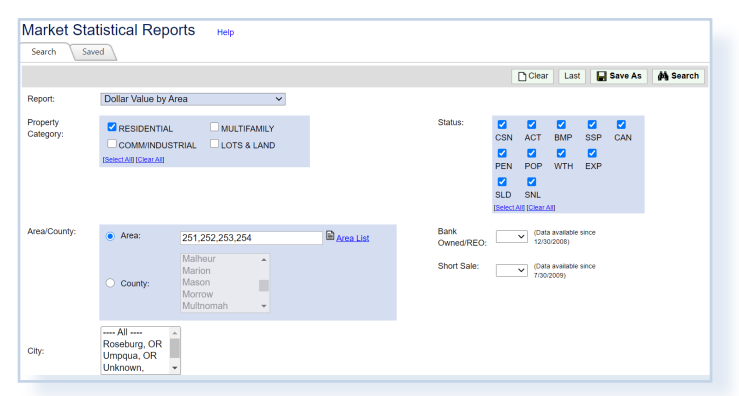

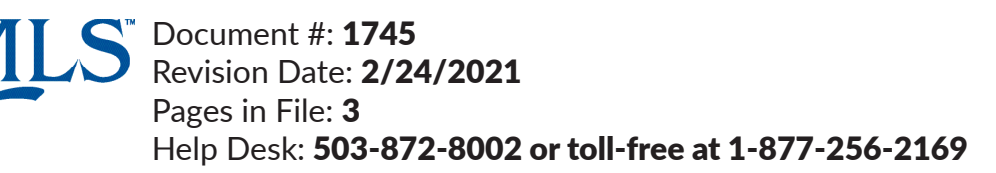

| Summary Only Report       |                                                               | 🖨 Print                                             | PDF                                                    | Revise Sea                       | rch Results                        | Select Report▼ |
|---------------------------|---------------------------------------------------------------|-----------------------------------------------------|--------------------------------------------------------|----------------------------------|------------------------------------|----------------|
| Residential               |                                                               |                                                     |                                                        |                                  |                                    |                |
| Total 65 Sold             |                                                               |                                                     |                                                        |                                  |                                    |                |
|                           | High DOM/CDOM:                                                | 177 / 177                                           | High List:                                             | \$2,650,000                      | High Sale:                         | \$2,650,000    |
| %SP/LP: 99.86             | Low DOM/CDOM:                                                 | 1/1                                                 | Low List:                                              | \$190,000                        | Low Sale:                          | \$192,000      |
| %SP/OLP: 96.93            | Avg DOM/CDOM:                                                 | 27 / 34                                             | Avg List:                                              | \$698,090                        | Avg Sold:                          | \$697,132      |
| Median %SP/LP: 101.67     | Median DOM/CDOM:                                              | 6/10                                                | Median List:                                           | \$600,000                        | Median Sold:                       | \$610,000      |
|                           | Avg SQFT:                                                     | 2458                                                | Avg L\$/SQFT:                                          | \$284                            | Avg S\$/SQFT:                      | \$284          |
|                           | Median SQFT:                                                  | 2436                                                |                                                        |                                  |                                    |                |
| Total 65                  |                                                               |                                                     |                                                        |                                  |                                    |                |
| High DOM/CDOM             | 1: 177 / 177                                                  | High L                                              | ist: \$2,65                                            | 0,000                            | High Sale:                         | \$2,650,000    |
| Low DOM/CDOM              | 1: 1/1                                                        | Low L                                               | ist: \$19                                              | 0,000                            | Low Sale:                          | \$192,000      |
| Avg DOM/CDOM              | 1: 27 / 34                                                    | Avg L                                               | ist: \$69                                              | 8,090                            | Avg Sold:                          | \$697,132      |
| Median DOM/CDOM           | 1: 6 / 10                                                     | Median L                                            | ist: \$60                                              | 0,000                            | Median Sold:                       | \$610,000      |
| Avg SQF                   | T: 2458                                                       | Avg L\$/SQ                                          | FT:                                                    | \$284                            | Avg S\$/SQFT:                      | \$284          |
| Median SQF                | T: 2436                                                       |                                                     |                                                        |                                  |                                    |                |
| © RMLS™<br>SQUARE FOOTAGE | 2020 ALL RIGHTS RESERVE<br>IS APPROXIMATE & MAY INC<br>SCHOOL | ED INFORMATIO<br>LUDE BOTH FINIS<br>AVAILABILITY SU | N NOT GUARANTEE<br>HED & UNFINISHED<br>BJECT TO CHANGE | D AND SHOULD B<br>AREAS - CONSUL | E VERIFIED.<br>.T BROKER FOR INFO. |                |